## Adding a new device to DUO

 $\underline{\land}$ 

You will need to have access to the device that is currently enrolled in DUO to be able to add a new device. An old phone that is connected to wifi should still work.

| <b>1</b> Log into Pirate | Port or any other application in the SSO.                               |  |
|--------------------------|-------------------------------------------------------------------------|--|
|                          | Whitworth University<br>Single Sign On<br>Username<br>Password<br>Logon |  |

2 Click other options at the prompt

| W                                                 |                            |
|---------------------------------------------------|----------------------------|
| Enter code in I                                   | Duo Mobile                 |
| Verify it's you by enter<br>in the Duo Mobile app | ing this verification code |
| 1                                                 | 61                         |
| Sent to "Andr                                     | oid" (***-***-             |
|                                                   |                            |
| Other                                             | options                    |
| Need help?                                        | Secured by Du              |

### Click Mange Devices

| <b>C</b> • | Duo Push                             | > |
|------------|--------------------------------------|---|
|            | Send to "Android" (******* )         |   |
| 100        | Duo Mobile passcode                  | > |
| 123        | Enter a code from the Duo Mobile app | 1 |
| 100        | Bypass code                          | > |
| 123        | Enter a code from your IT help desk  | 1 |
| -          | Manage devices                       | > |
|            | Add a phone, Touch ID, and more.     | 1 |
|            | ① First you'll verify your identity. |   |

4 You will need to send your current device a DUO Push to verify your identity.

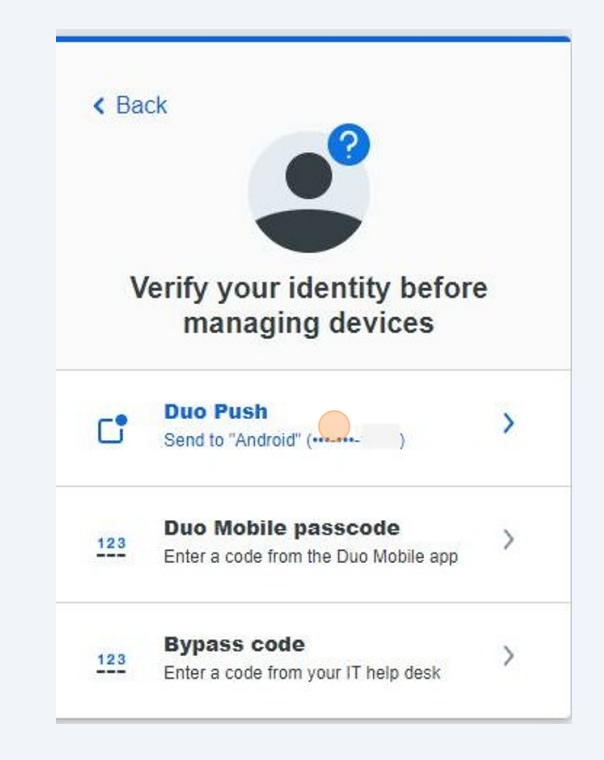

**5** You will see this window once you are verified.

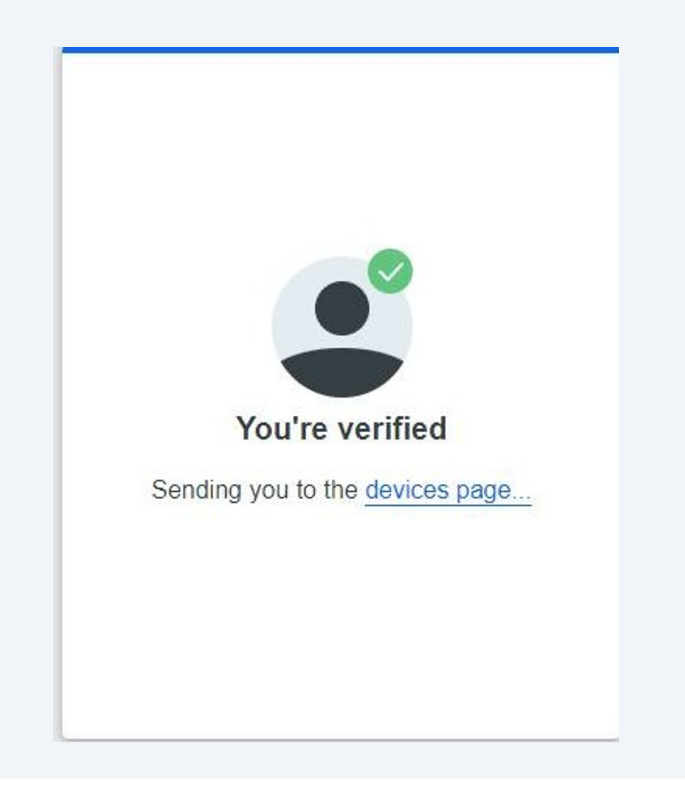

Due to our policy of not allowing SMS messages, you will need to add a new device and select Tablet.

 $\triangle$ 

| Android         |   | Add a device<br>Log in faster with Touch ID, Duo Push,<br>and more |
|-----------------|---|--------------------------------------------------------------------|
| Samsung SM-S911 | J |                                                                    |

| Close X                                                               |
|-----------------------------------------------------------------------|
| Select an option                                                      |
| You'll use this to log in with Duo. You can add another option later. |
| Get a notification or code on your device                             |
|                                                                       |
|                                                                       |
|                                                                       |

8

#### Click I have a Tablet at the bottom

| < E | Back            |                      | Close X       |
|-----|-----------------|----------------------|---------------|
| Er  | nter your       | phone num            | ber           |
| You | I'll have the o | ption to log in witl | n Duo Mobile. |
| Col | untry code      | Phone numbe          | r             |
|     | +1 •            |                      |               |
| Exa | ample: "201-5   | 55-5555"             |               |
|     |                 | Continue             |               |
|     | <u>1</u>        | haveatablet          |               |
|     |                 |                      | 22.1          |

If you enter your phone number you will get an error.

**9** Make sure you have the app installed on your new phone and click Next

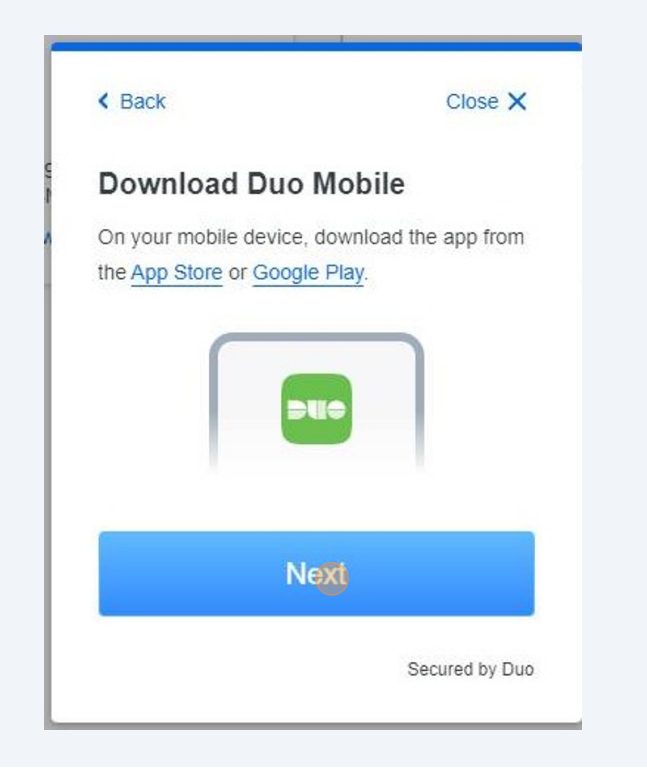

**10** In the DUO app on your new phone, choose add and then use QR code. Scan the QR code to active your DUO mobile,

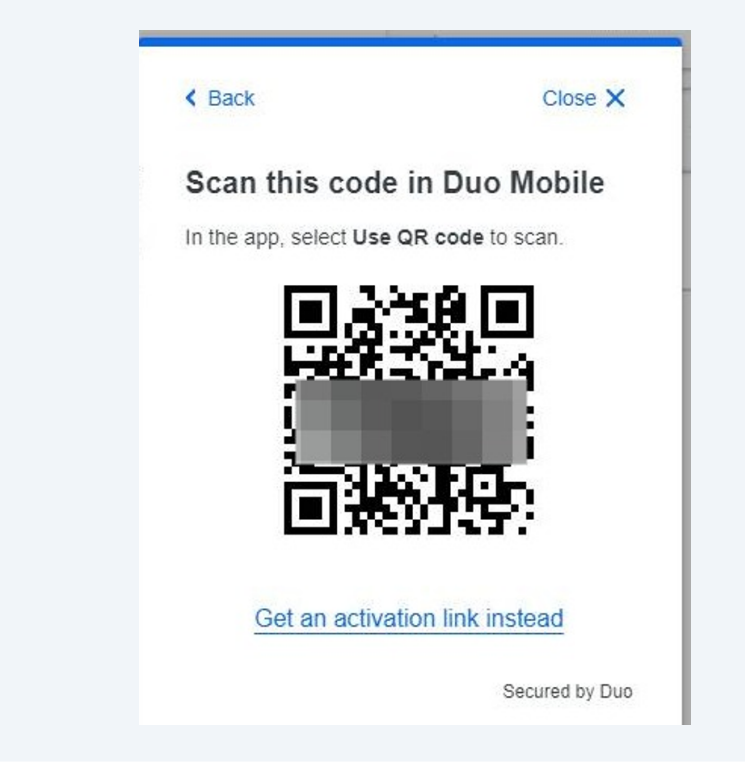

**11** You will see this window once it has been added to your app.

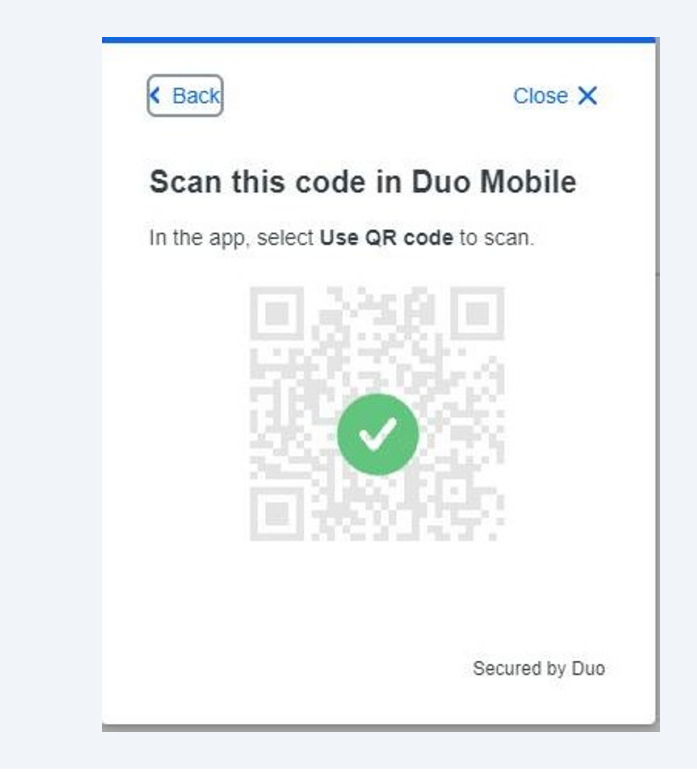

#### 12 Click Continue

| Adde                         | d Duo Mobile                                                            |
|------------------------------|-------------------------------------------------------------------------|
| You can nov<br>push notifica | v use Duo Mobile to log in using a<br>ation sent to your mobile device. |
|                              | Continue                                                                |
|                              |                                                                         |
|                              |                                                                         |

# **After** verifying the new phone works - you can go back to manage devices and choose to delete the old phone.

| Android                                  | Ø Edit | Android                                                                                                    | Ø Edit | Add a device                          |
|------------------------------------------|--------|----------------------------------------------------------------------------------------------------|--------|---------------------------------------|
|                                          | Rename |                                                                                                    |        | Log in faster with Touch ID, Duo Pust |
|                                          | Delete | State of the second second sec |        | and more                              |
| 10 10 10 10 10 10 10 10 10 10 10 10 10 1 | -      | -                                                                                                    |        |                                       |
|                                          |        |                                                                                                    |        | +                                     |
|                                          |        |                                                                                                    |        |                                       |
| Samsung SM-S911U                         |        | Samsung SM-S911U                                                                                                    |        |                                       |
| Lhave a new phone                        |        | I have a new phone                                                                                                    |        |                                       |
| Samsung SM-S911U                         |        | I have a new phone                                                                                                    |        |                                       |

Verify that you want to delete.

| W                             | Close X       |
|-------------------------------|---------------|
| Delete Android?               |               |
| This action cannot be undone. |               |
| Delete Androi                 | d             |
| Cancel                        |               |
|                               |               |
|                               |               |
|                               | Secured by Du |